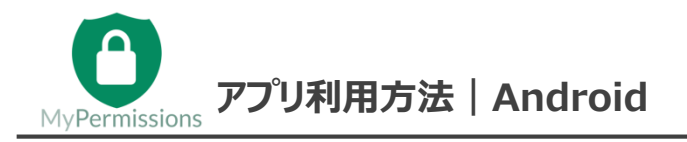

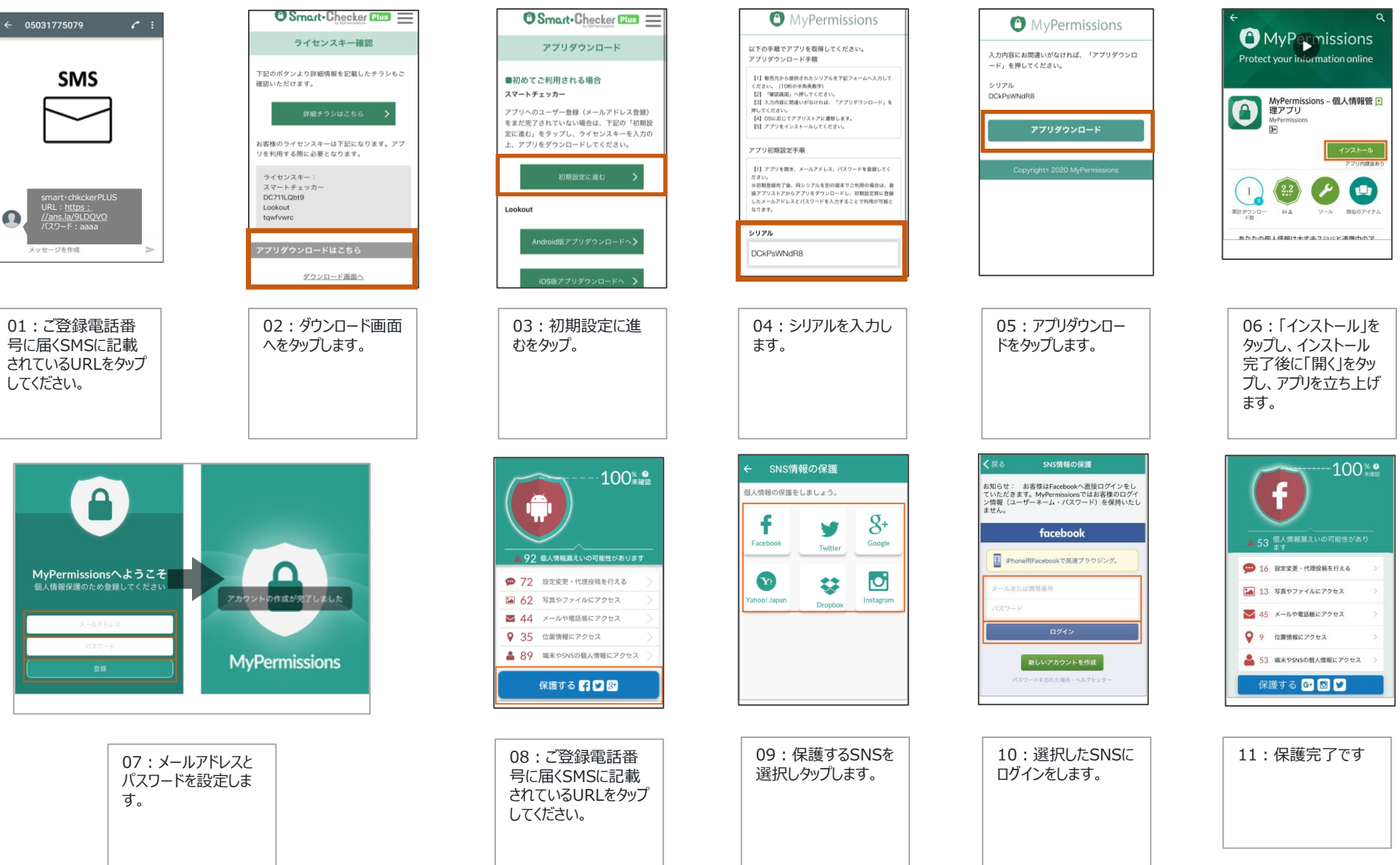

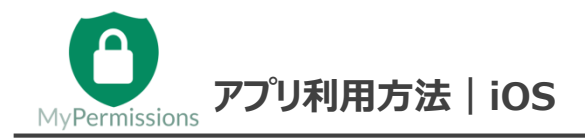

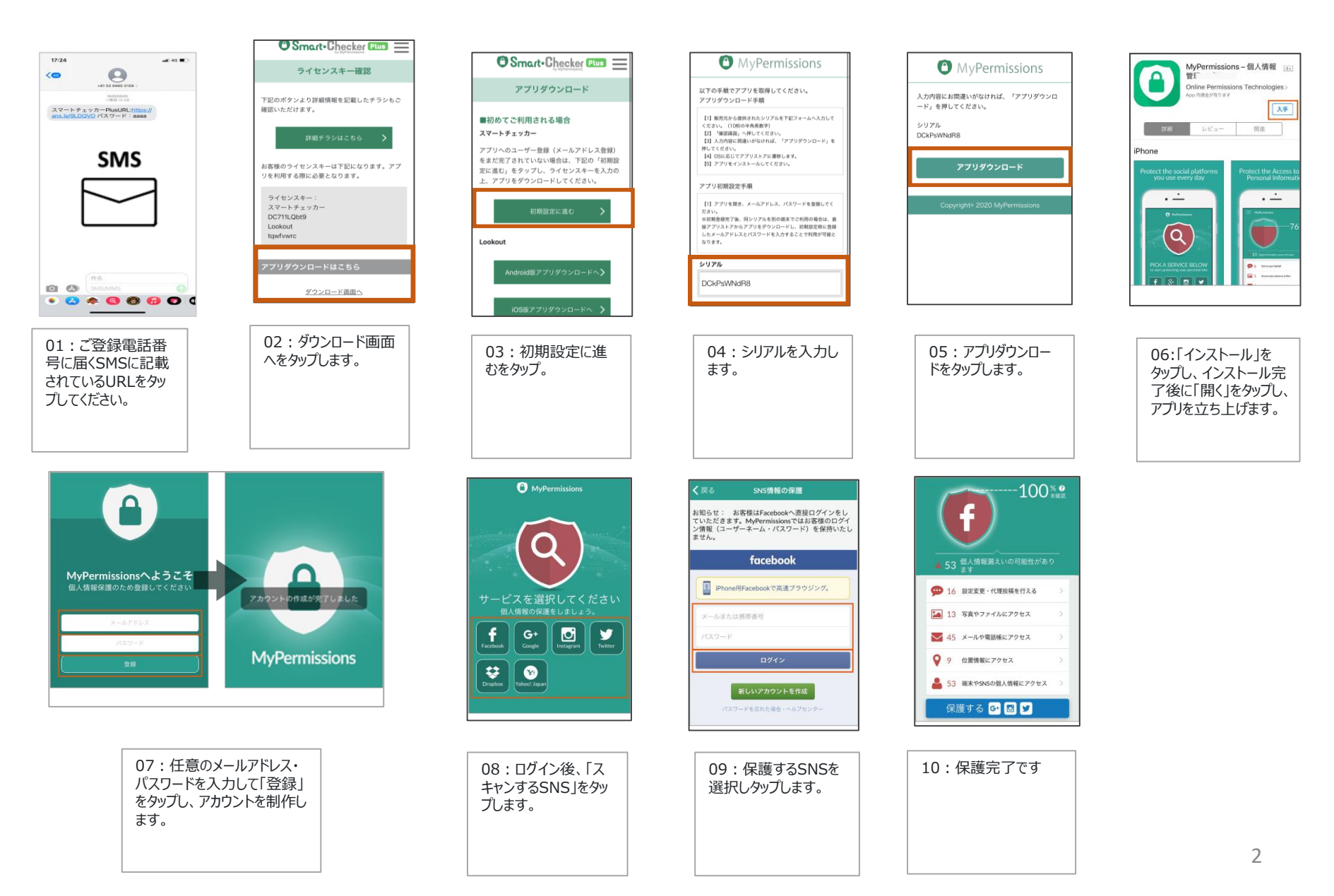

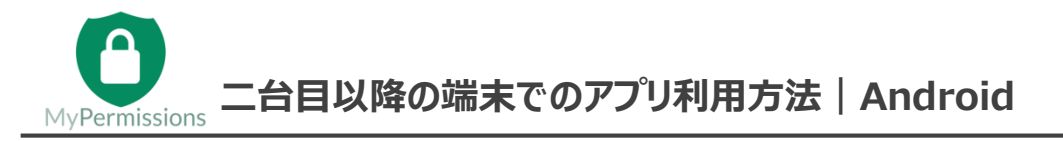

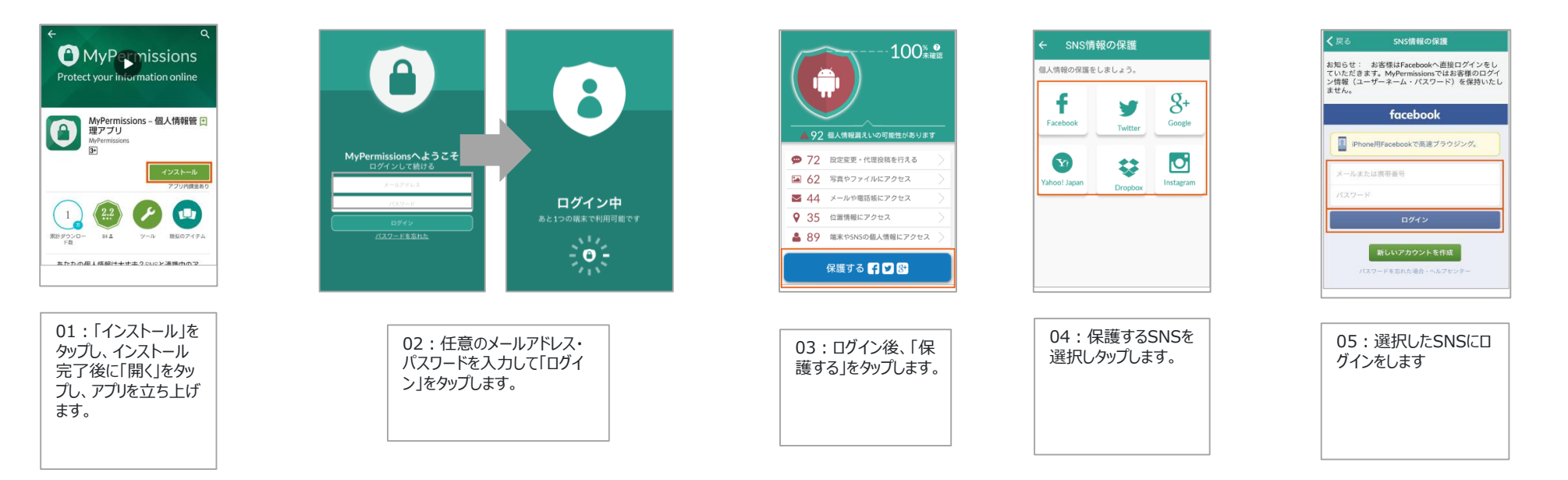

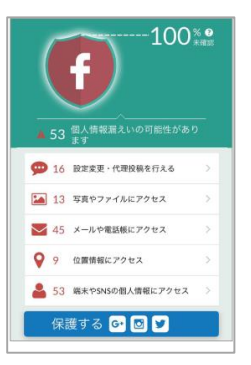

06:保護完了です

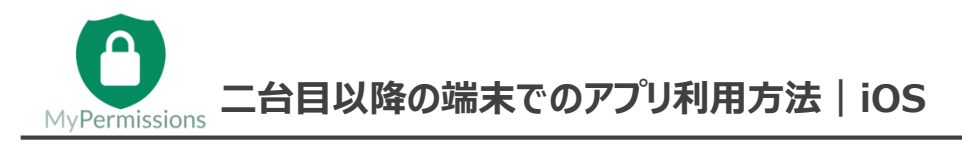

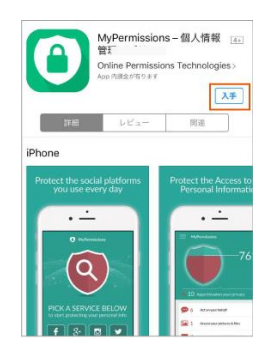

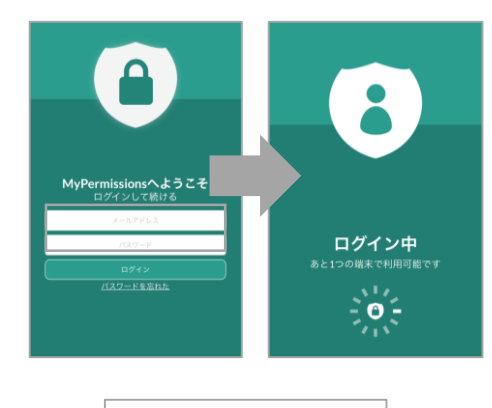

01:「インストール」を タップし、インストール完 了後に「開く」をタップし、 アプリを立ち上げます。 02 : 任意のメールアドレス・ パスワードを入力して「登録」 をタップし、アカウントを制作し ます。

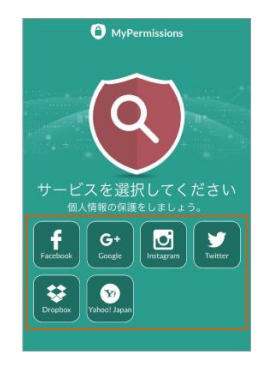

03:ログイン後、 「スキャンするSNS」 をタップします。

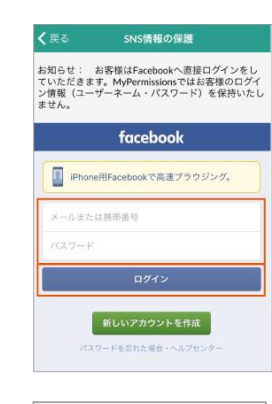

04:保護するSNSを 選択しタップします。

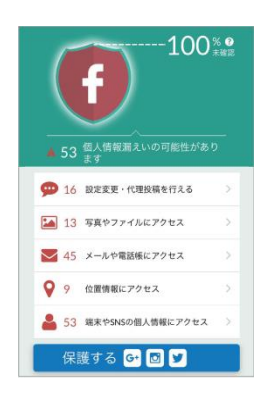

05:保護完了です

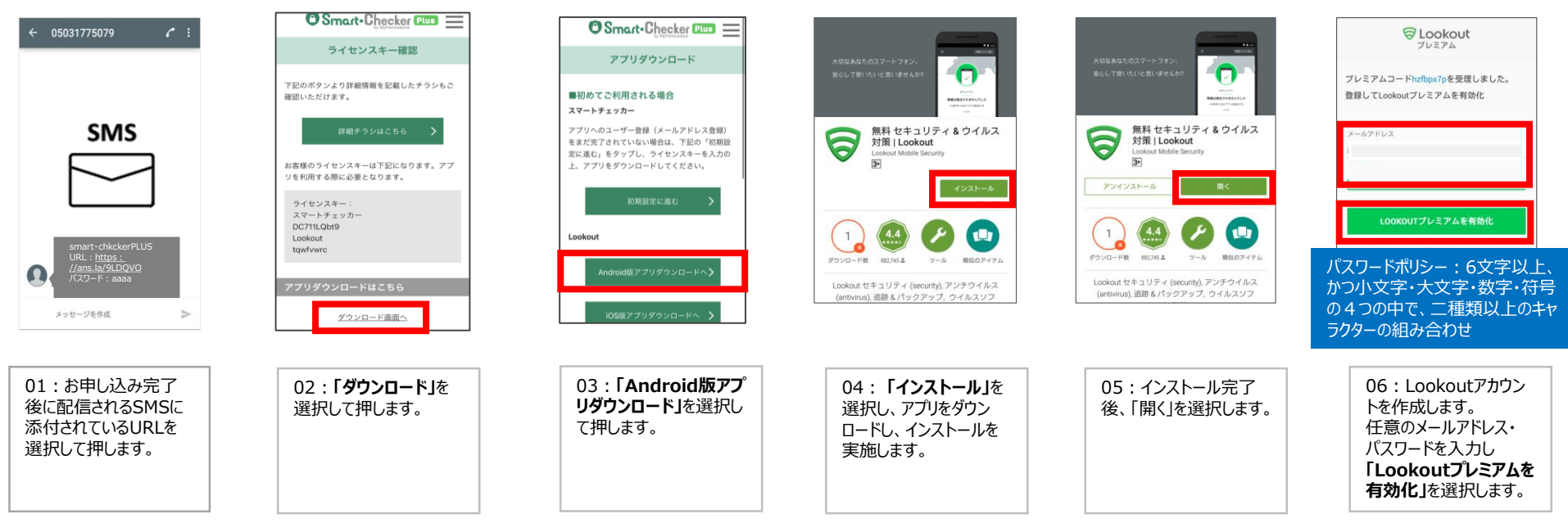

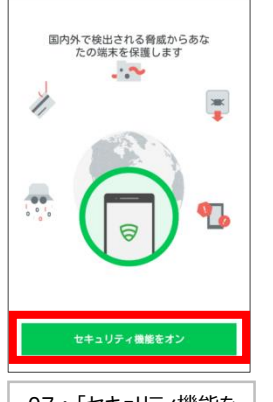

07 : 「セキュリティ機能を オン」を選択します。

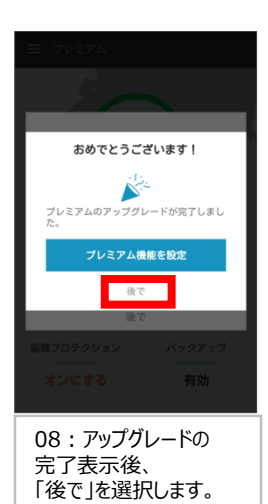

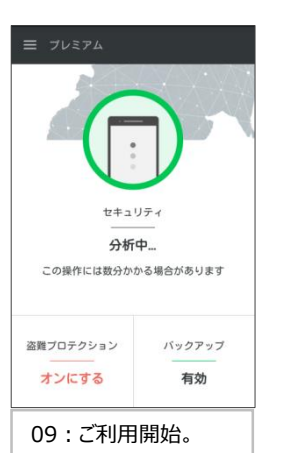

5

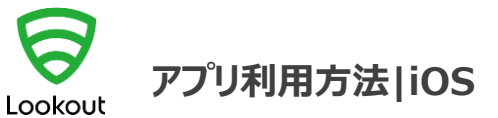

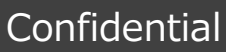

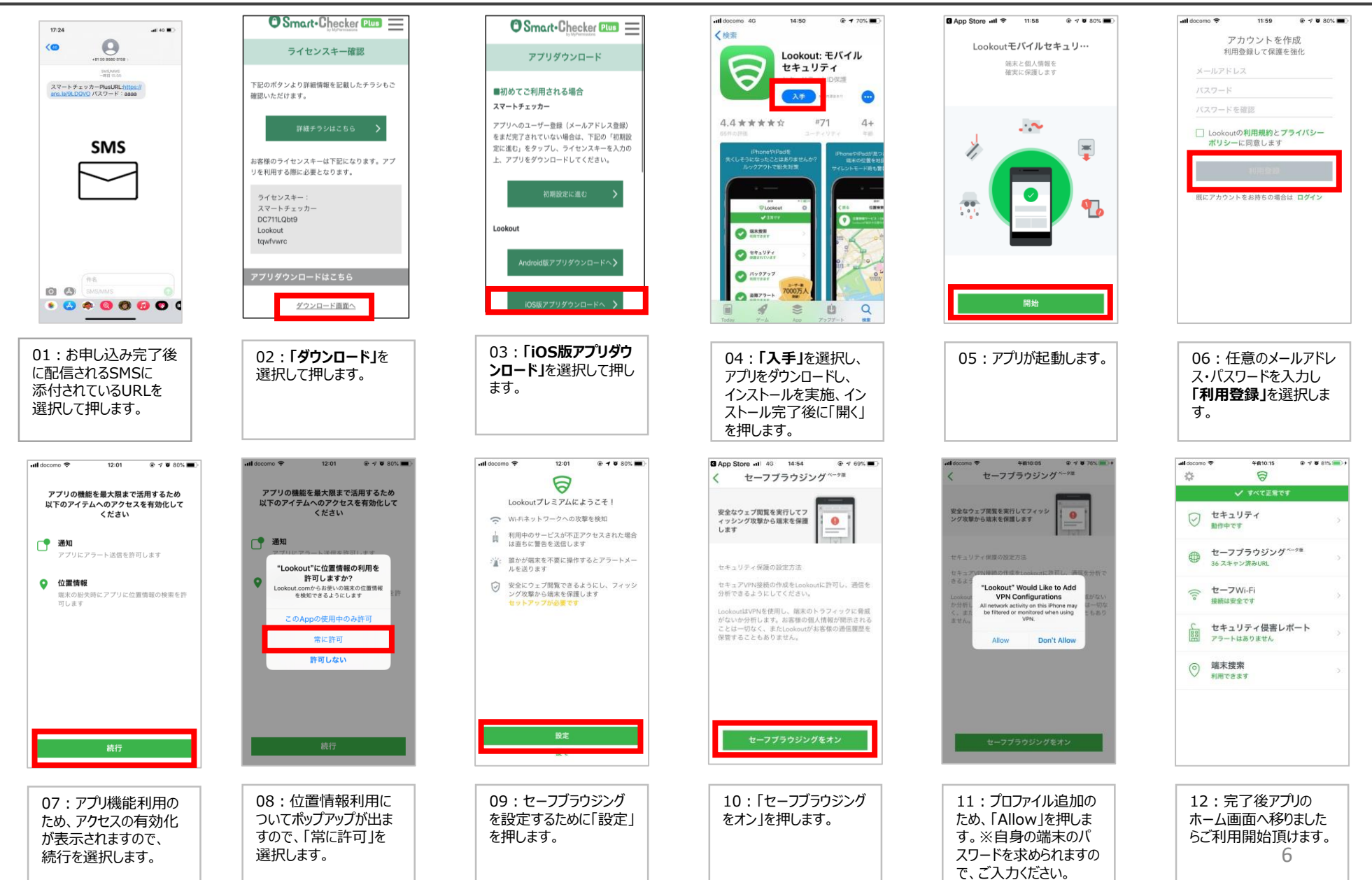

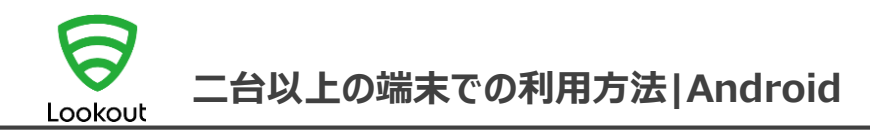

| ANDROOD ATF ON<br>Google-play               | Attabate.03スマーキフマン<br>Cold att.vicu.08 interview     Attabate.03スマーキフマン<br>Cold attabate.03スマーキフマン<br>Attabate.03スマーキフマン<br>Attabate.03スマーキフマン<br>Attabate.03スマーキフマン<br>Attabate.03スマーキフマン<br>Attabate.03スマーキフマン<br>Attabate.03スマーキフマン<br>Attabate.03スマーキフマン<br>Attabate.03スマーキフマン<br>Attabate.03スマーキフマン<br>Attabate.03スマーキフマン<br>Attabate.03スマーキフマン<br>Attabate.03スマーキフロン<br>Attabate.03スマーキフロン<br>Attabate.03スマーキフロン<br>Attabate.03スマーキフロン<br>Attabate.03スマーキフロン<br>Attabate.03スマーキフロン<br>Attabate.03スマーキフロン<br>Attabate.03スマーキフロン<br>Attabate.03スマーキフロン<br>Attabate.03スマーキフロン<br>Attabate.03スマーキフロン<br>Attabate.03スマーキフロン<br>Attabate.03スマーキの<br>Attabate.03スマーキの<br>Attabate.03スマーキの<br>Attabate.03スマーキの<br>Attabate.03スマーキの<br>Attabate.03スマーキの<br>Attabate.03スマーキの<br>Attabate.03スマーキの<br>Attabate.03<br>Attabate.03<br>Attabattabate.03<br>Attabate.03<br>Attabate.03<br>Attabate.03<br>Attabate.03<br>Atta | F = 2 + 2 + 2 + 2 + 2 + 2 + 2 + 2 + 2 + 2 | サインアップすると端末の<br>位置検索とデータのバックアップがご<br>利用いただけます<br>メールアドレス<br>パスワード<br>発発<br>アカウントをお持ちの場:<br>はウインイン<br>今はしない<br>とooksetのご利用により、弊社の利用地的ちょびプライバ<br>と一売以上ーに開着したこととなります。 | ご利用の再開をありがとうございます<br>Lookoutのアカウントにログインして<br>メールアドレス<br>パスワード<br>アカウントをお持ちでない場合は登録<br>パスワードを忘れた場合 | BPS/で検出される脅威からあな<br>たの端末を住住します<br>・・・・・・・・・・・・・・・・・・・・・・・・・・・・・・・・・・・・ |
|---------------------------------------------|----------------------------------------------------------------------------------------------------|-------------------------------------------|----------------------------------------------------------------------------------------------------|---------------------------------------------------------------------------------------------------|------------------------------------------------------------------------|
| 01:GooglePlayストア<br>で「 <b>Lookout</b> 」で検索。 | 02 : <b>「インストール」</b> を<br>選択し、アプリをダウン<br>ロードし、インストールを<br>実施します。                                                                                                    | 03:インストールが完了<br>したら、 <b>「開く」</b> を押します。   | 04:登録ボタン下の <b>「ア<br/>カウントをお持ちの方は<br/>サインイン」</b> を選択します。                                                                                                    | 05:ご登録済みのメー<br>ルアドレス・パスワードを<br>入力し、下部「ログイン」<br>を選択します。                                            | 06 : 「セキュリティ機能を<br>オン」を選択します。                                          |

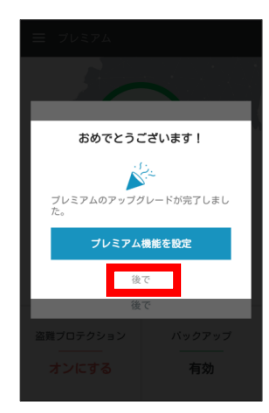

07:アップグレードの 完了表示後、 「後で」を選択します。  アレミアム
セキュリティ ケが中止.
ごの操作には数分かかる場合があります
盛奮プロテクション オンにする
パックアップ 有効

08:ご利用開始。

7

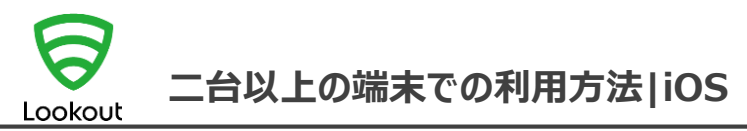

## Confidential

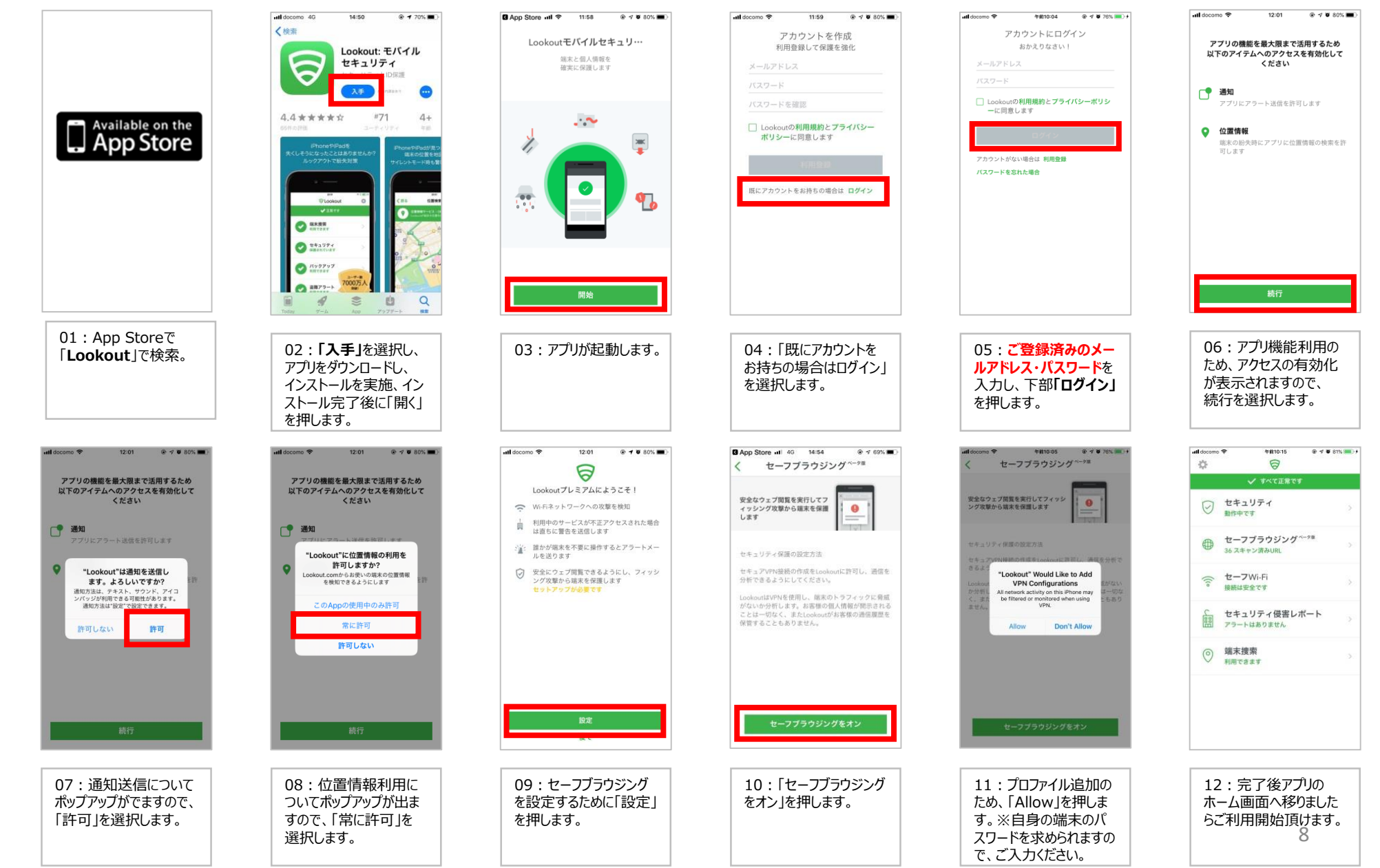